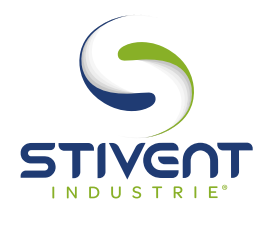

# FICHE D'AIDE DE MAINTENANCE

## MODE OPERATOIRE **POUR LE TRANSFERT D'UN PROGRAMME ENTRE MODULE ET CARTE MEMOIRE** (SR2 MEMO2) DEPUIS L'AFFICHEUR ZELIO

### **1 - PRESENTATION DE L'AFFICHEUR**

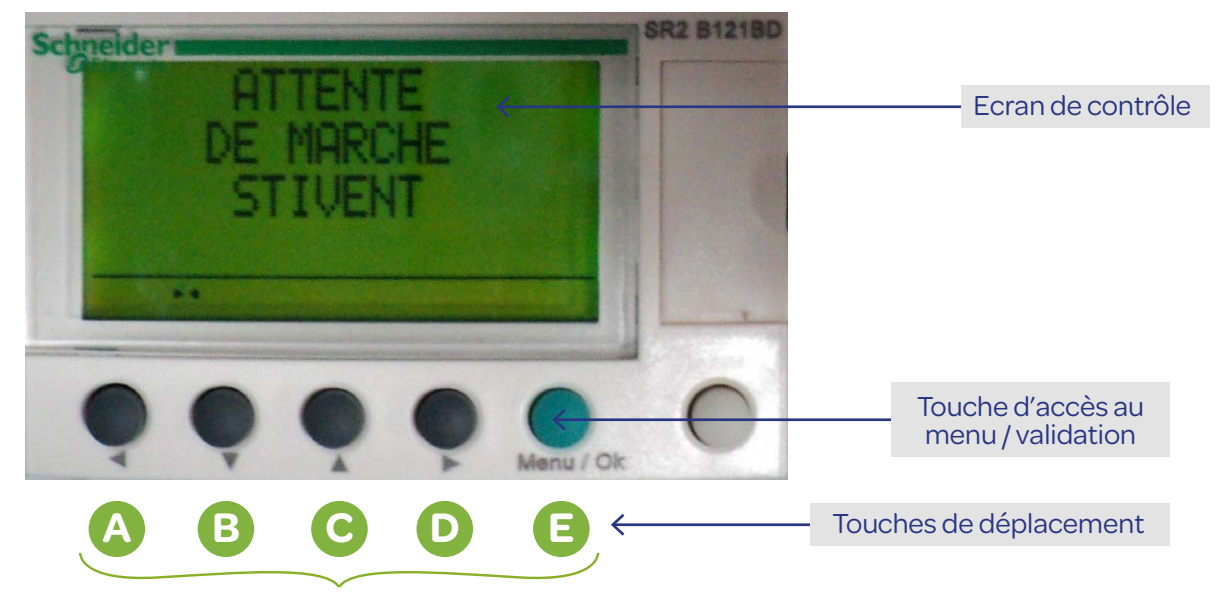

### 2 - PROCEDURE

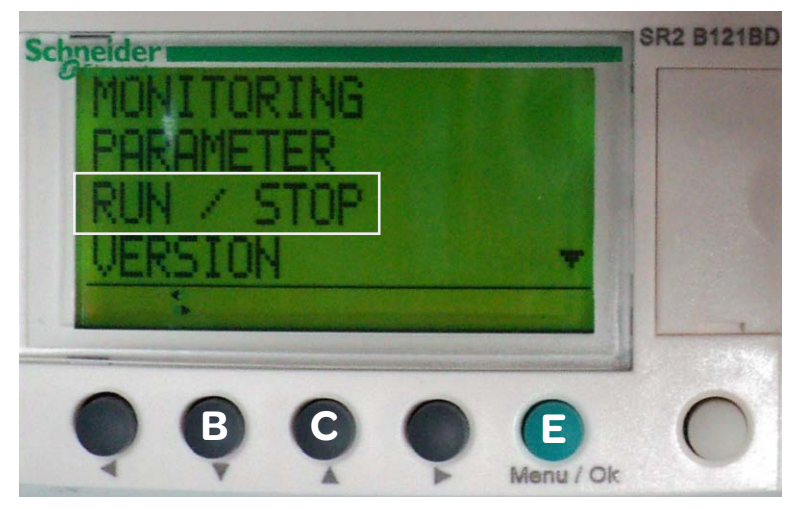

### DÉMARRAGE

- **1/** Mettre le coffret sous-tension, ventilateur à l'arrêt.
- 2/ Appuyer une fois sur la touche verte E pour accéder au menu principal.
- **3/** A l'aide des touches de déplacement B et C, sélectionner le mode «RUN/STOP» et valider avec E.

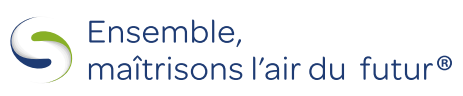

#### stivent.fr

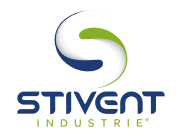

# FICHE D'AIDE DE MAINTENANCE

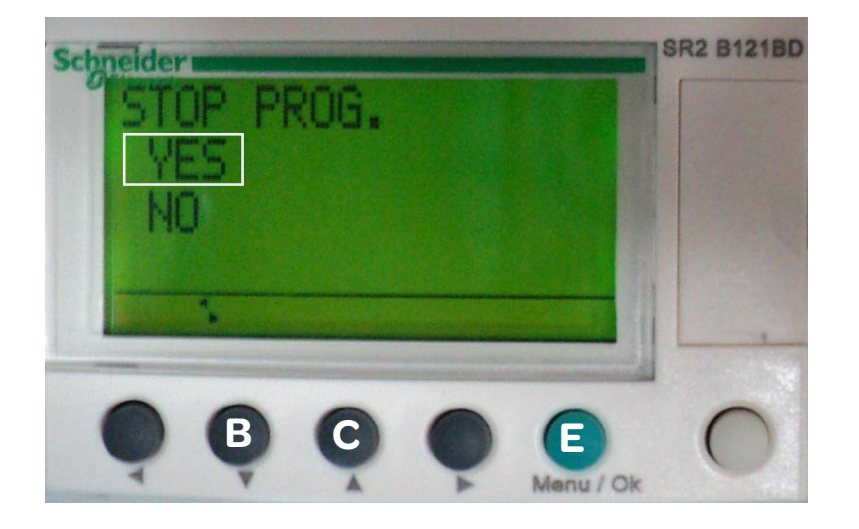

4/ A l'aide des touches B et C sélectionner «YES» et valider avec E (arrêt du programme).

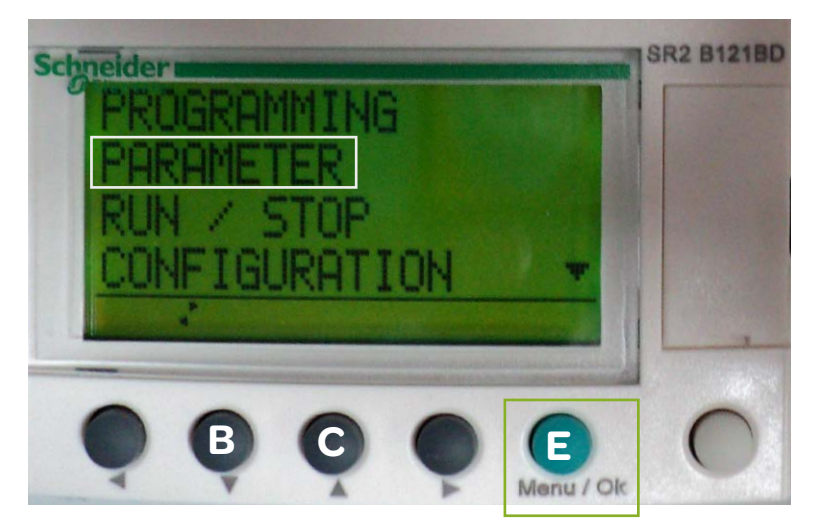

# PARAMÉTRAGE DU DECOLMATAGE AUTOMATIQUE

5/ Répéter l'étape n°2

- 6/ A l'aide des touches de déplacement B et C, sélectionner le mode «PARAMETER» et valider avec E.
- 7/ A l'aide de la touche de déplacement C, faire apparaitre l'horloge de temps H1.

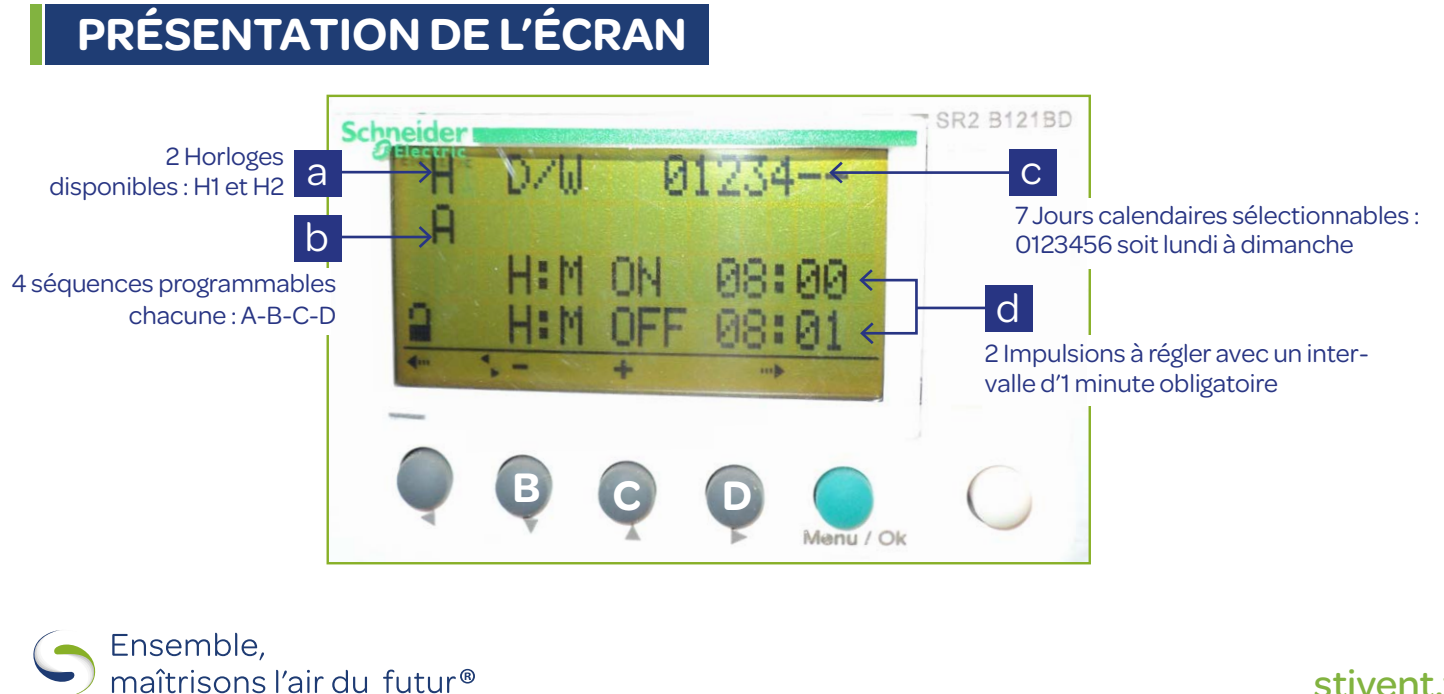

#### stivent.fr

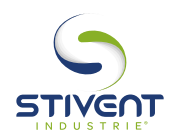

# FICHE D'AIDE DE MAINTENANCE

- 8/ A l'aide de la touche D, se déplacer jusqu'à la variable permettant de sélectionner les jours à prendre en compte pour le décolmatage C.
- 9/ A l'aide des touches B et C, sélectionner les jours souhaités par valeurs : 0/1/2/3/4/5/6.
- 10/ A l'aide de la touche D, se déplacer jusqu'à la variable de sélection de la séquence programmable b.
- 11/ A l'aide des touches B et C, afficher la séquence souhaitée : A/B/C ou D.
- 12/ A l'aide de la touche D, se déplacer jusqu'à la première variable («ON») de temps d, puis à l'aide des touches B et C régler l'heure de décolmatage souhaitée 1 minute. Se déplacer sur la seconde variable («OFF») et de la même manière, régler l'heure exacte de décolmatage souhaitée.
  Recommencer l'opération pour les 4 séquences (A/B/C/D).
- 13/ A l'aide de la touche D, sélectionner la valeur de l'horloge (a), et avec les touches B ou C, sélectionner l'horloge H2.
- 14/ Recommencer les étapes 8-9-10-11-12 et 13.
- 15/ Valider la modification à l'aide de la touche E, sélectionner «YES» puis valider avec la touche E.

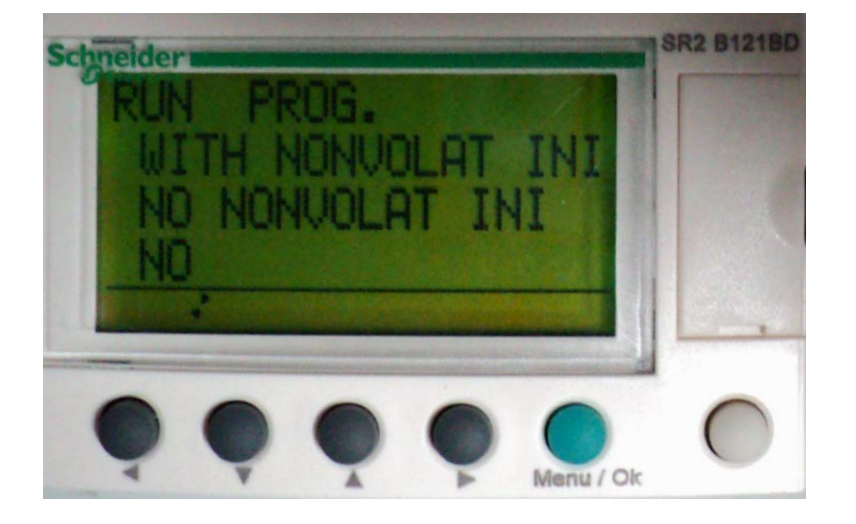

**16/** Recommencer l'étape n°3, sélectionner l'option «WITH NONVOLAT INI» et valider avec la touche E.

**17/** Le réglage est effectif et l'afficheur est revenu à l'écran d'accueil (cf. chapitre 1).

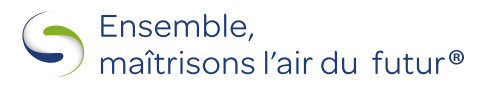